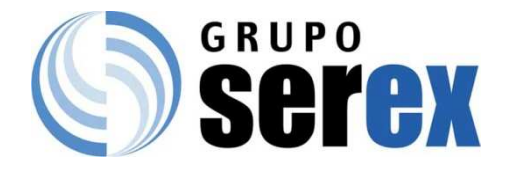

## Sistema Orbis Elaboración de Cheques Manuales.

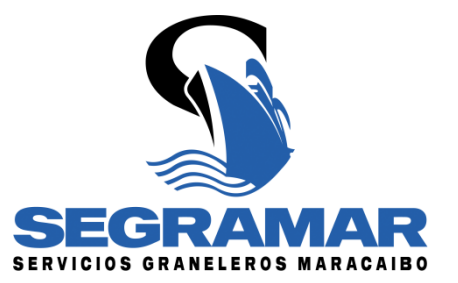

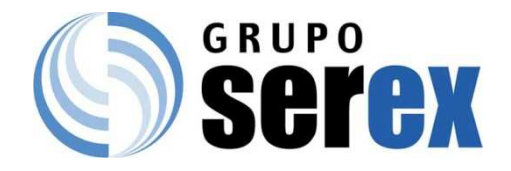

#### Accediendo al Sistema Orbis

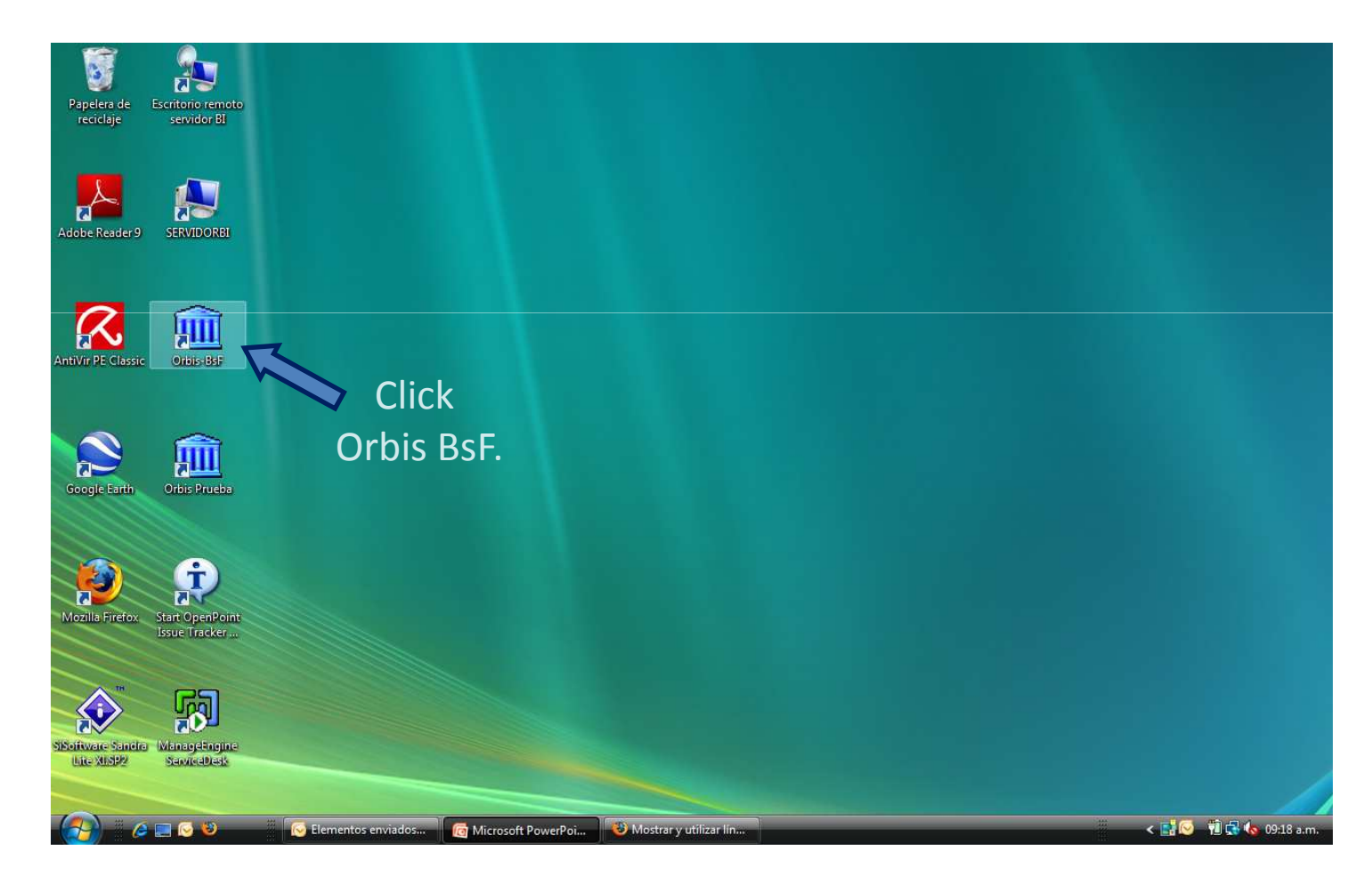

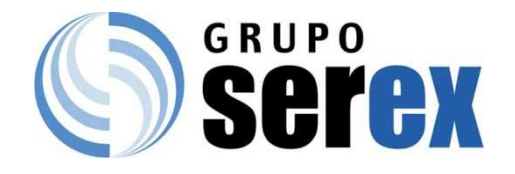

## Indicar Usuario y Clave

| Ad G                                                                   | Usuario:<br>Escritorio remoto                                                    | Click en | En caso de que el sistema le<br>solicite cambio de clave,<br>ésta deberá tener como<br>mínimo 6 caracteres y ser<br>diferente a las 10 claves<br>utilizadas anteriormente<br>para el Orbis. |
|------------------------------------------------------------------------|----------------------------------------------------------------------------------|----------|----------------------------------------------------------------------------------------------------|
| Mozilia Firefox<br>Mozilia Firefox<br>SiBafityare Stand<br>Like XI:SP2 | Start OpenPoint<br>Issue Tracker<br>Cooperations<br>WeinageEngine<br>SewiceDesit | Aceptar  |                                                                                                    |

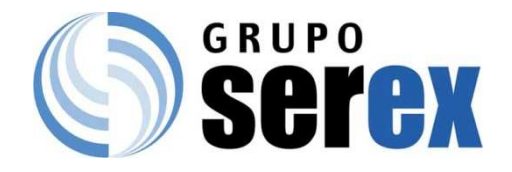

#### Ingreso al Sistema.

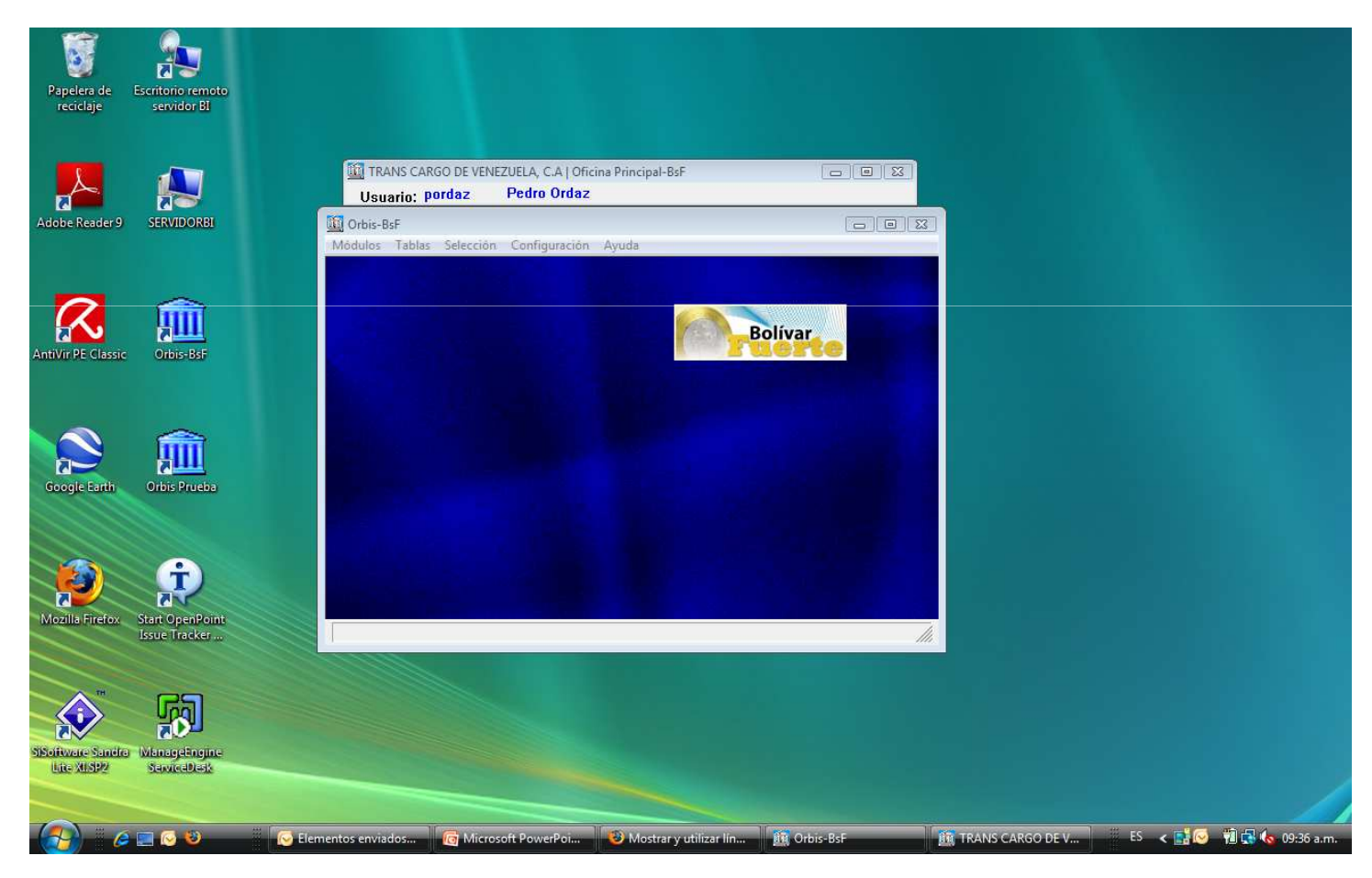

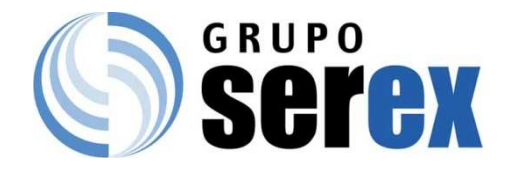

#### Seleccionar Compañía

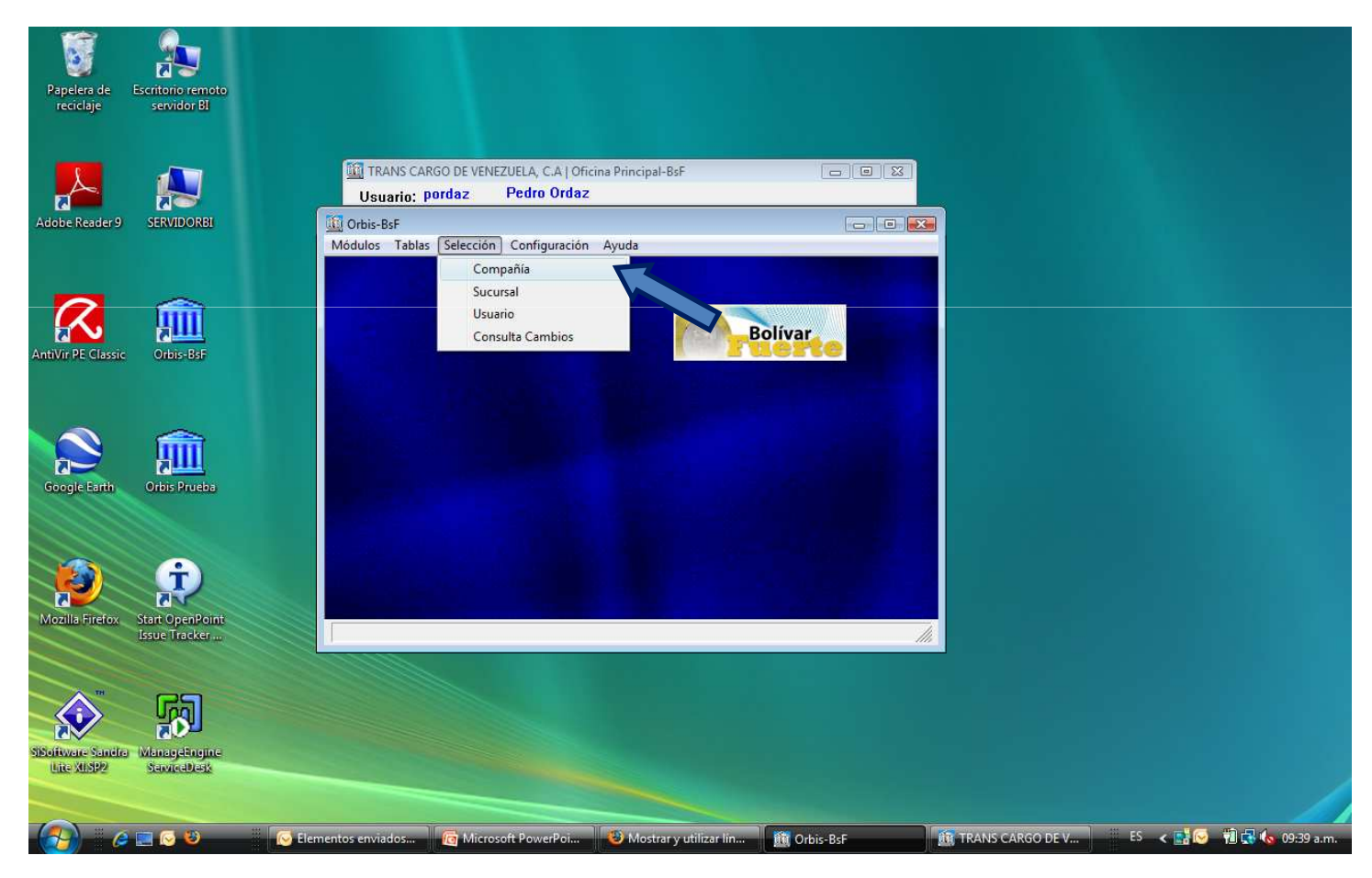

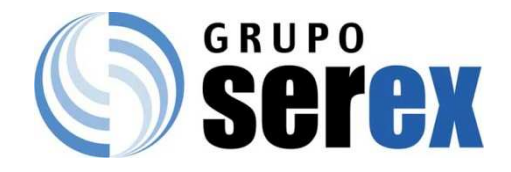

## Seleccionar Compañía y Sucursal

| Papelera de<br>reciclaje        | Mozilla Firefox                     | SERVICIOS GRANELEROS MARACAIBO, C.A.   Oficina Principal-BsF<br>Usuario: pordaz Pedro Ordaz |
|---------------------------------|-------------------------------------|---------------------------------------------------------------------------------------------|
| Adobe Acrobat 8<br>Professional | PowerISO                            | Crbis Configuración Ayuda                                                                   |
| Adobe Reader 9                  | SDFormatter V2.0 E:                 | Selección de Companía Compañias Nro Nonbre ASERVICIOS GRANELEROS MARACA1BO, C.A.            |
| Avira AntiVir<br>Control Center | SiSoftware Sandra E<br>Lite XLSP2 s | Sucursales Suc Nombre 7 Almacenadora 8 Galpon I El Hilagro                                  |
| Google Earth                    | <b>PC</b><br>SPA                    | 9 Galpón II El Bajo Sur       18 Galpón III El Bajo Norte       Seleccionar       Cancelar  |
| MOVIETAR<br>CCU-550 Modem       | INSTALACION<br>SPA                  | CPU TS Liquid Cargo<br>Wape & Ports                                                         |

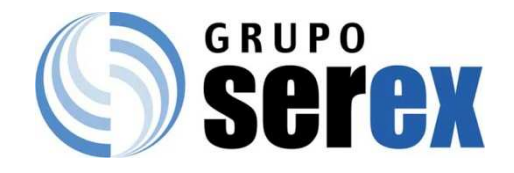

## Seleccionar Módulo de Caja y Bancos.

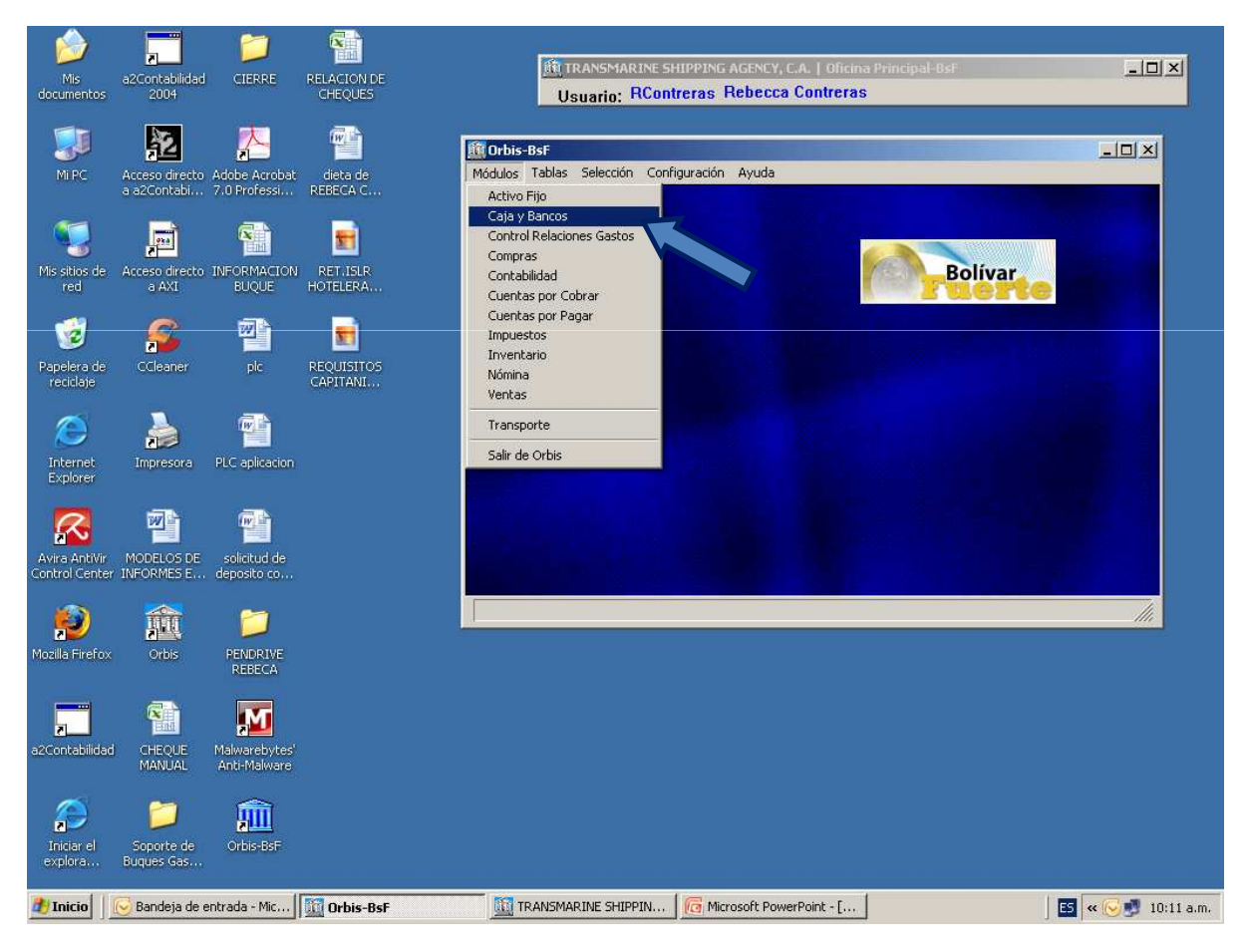

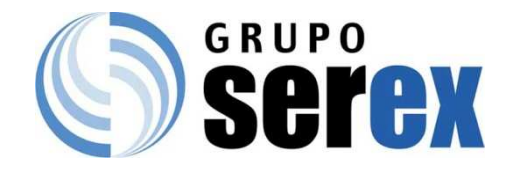

## Ingresar a procesos\cheques\mantenimiento.

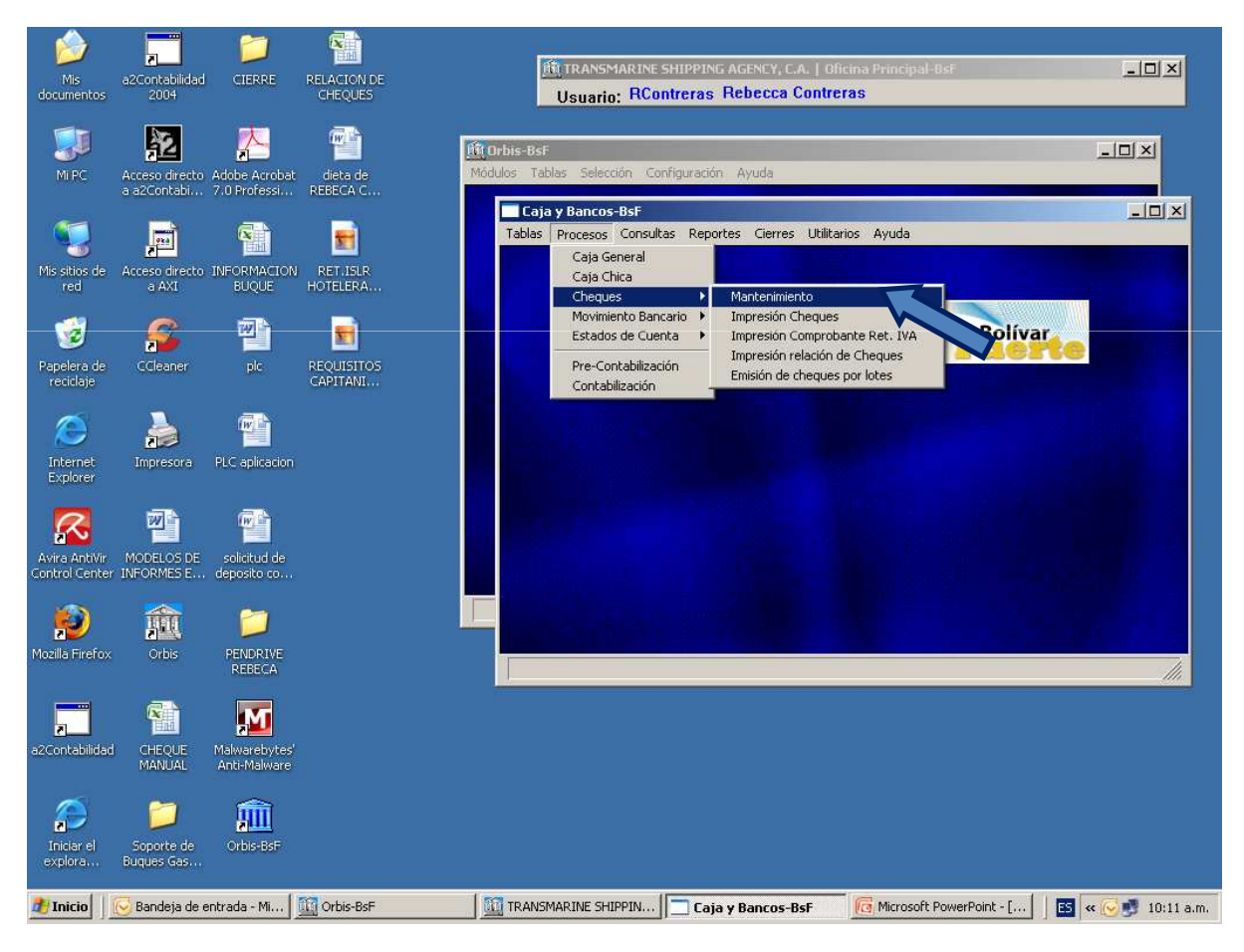

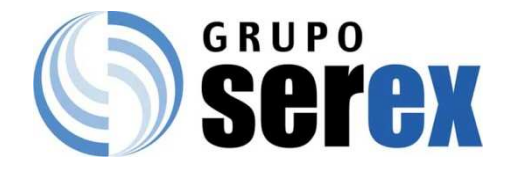

## Seleccionar Cuenta Bancaria por la cual Realizará el pago.

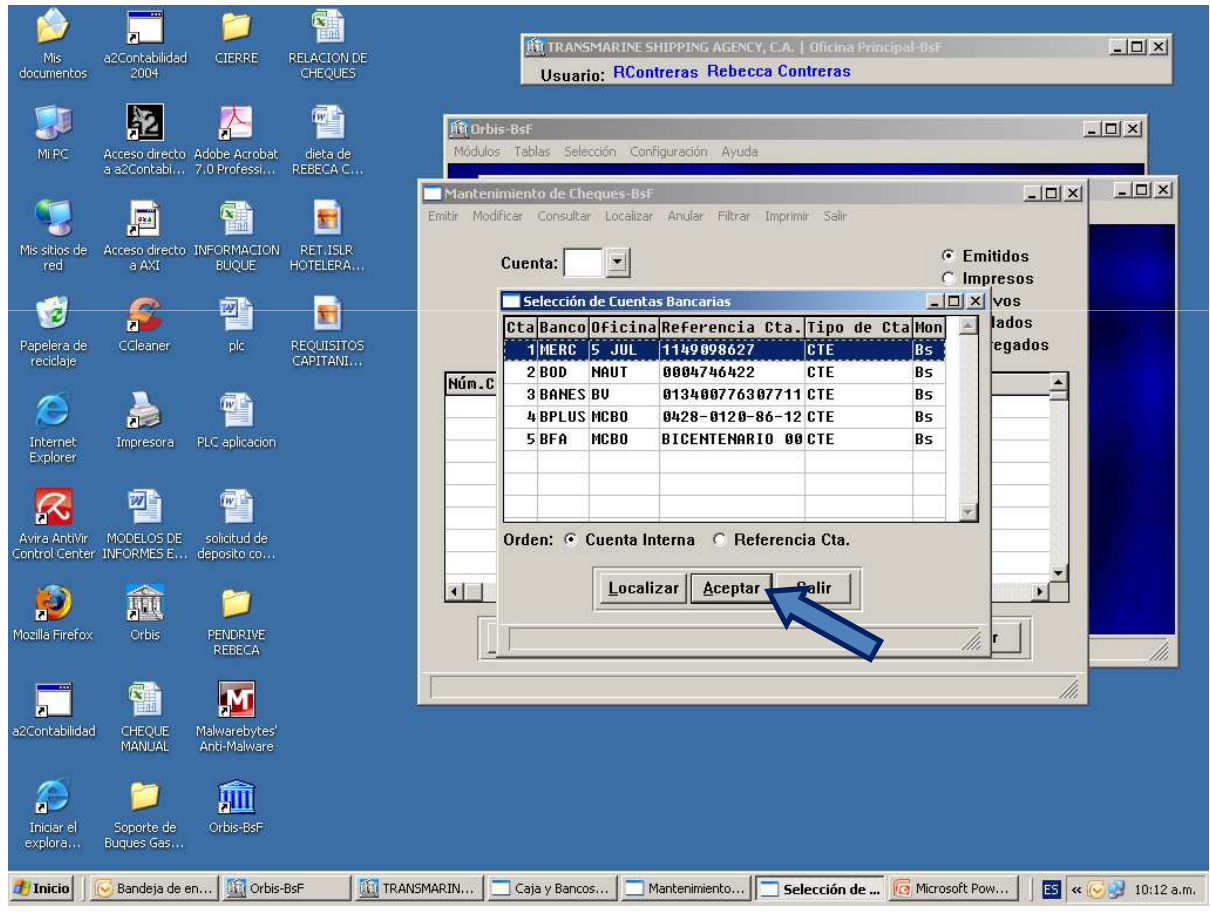

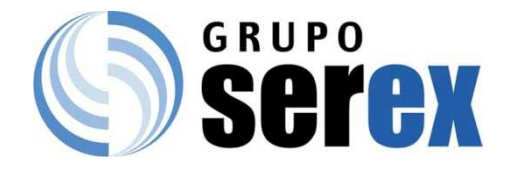

## Seleccione la cuenta-banco requerida y haga click en emitir.

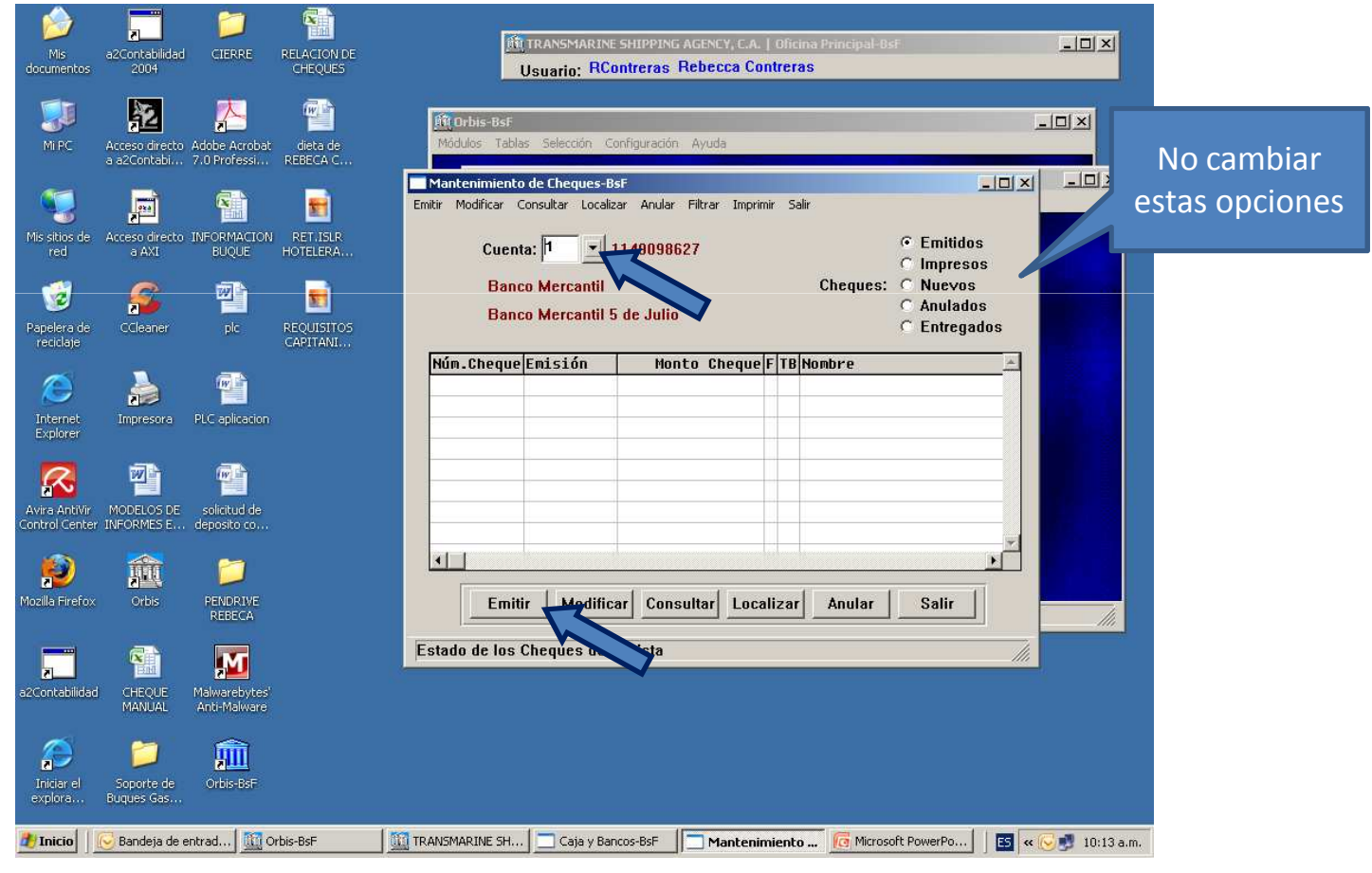

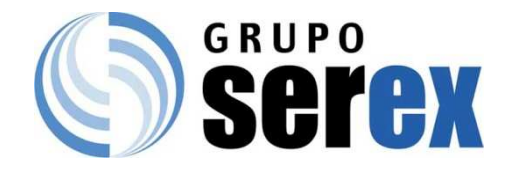

#### Seleccione el Beneficiario.

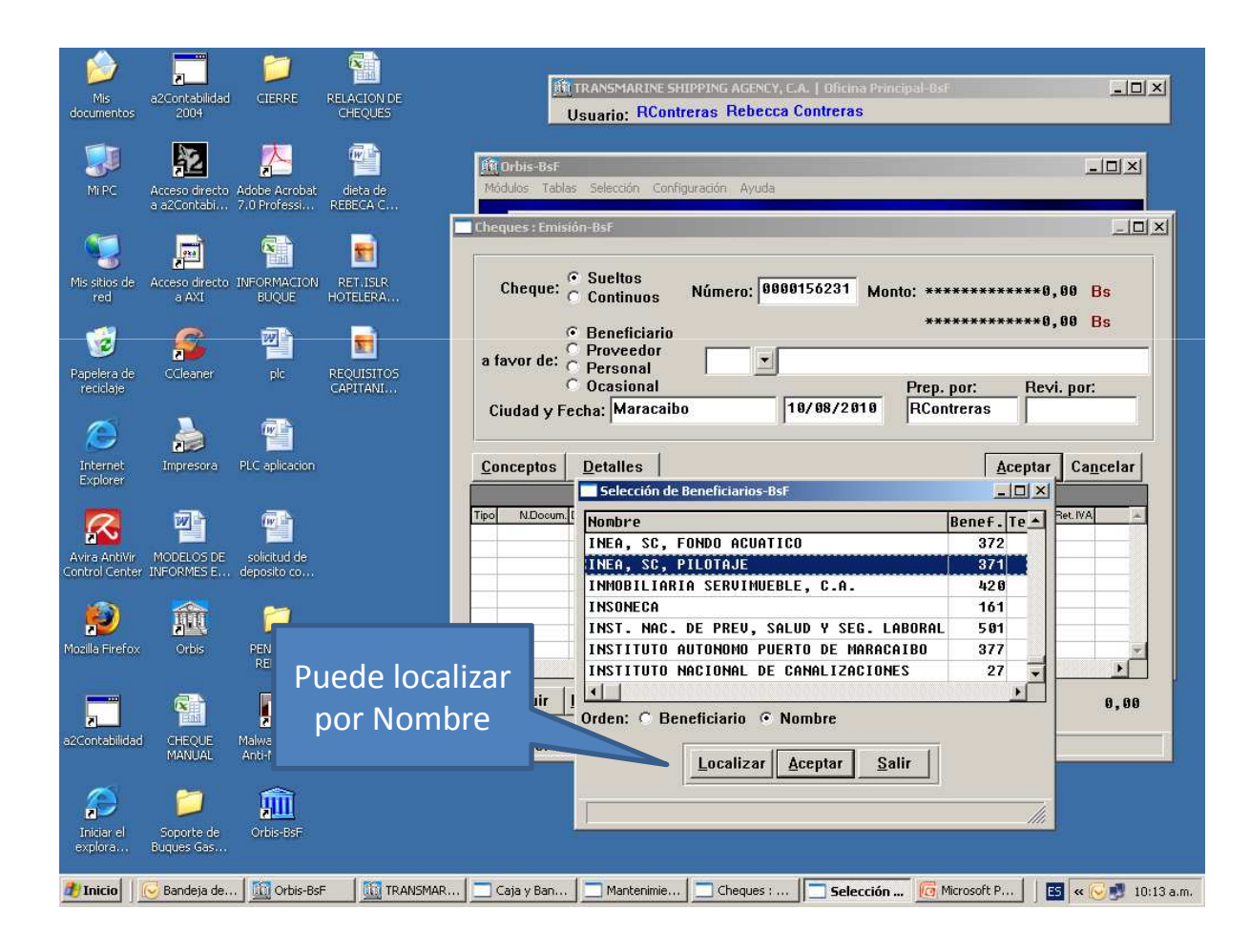

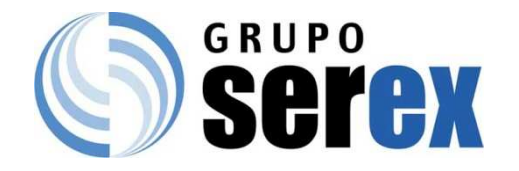

#### Escriba la Descripción del Pago a realizar.

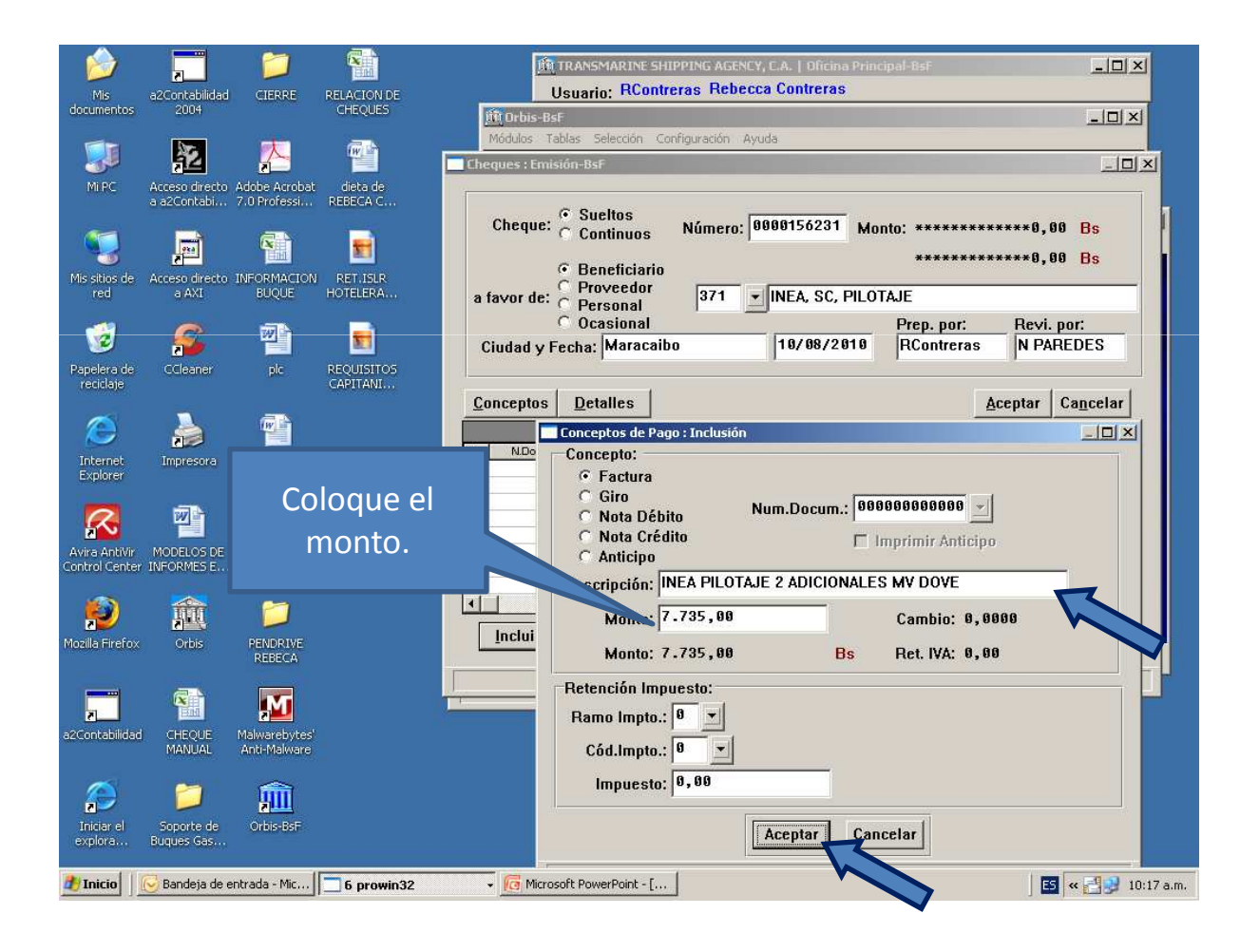

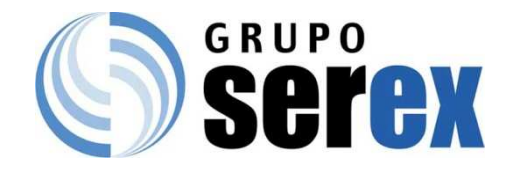

#### Haga click en Detalles.

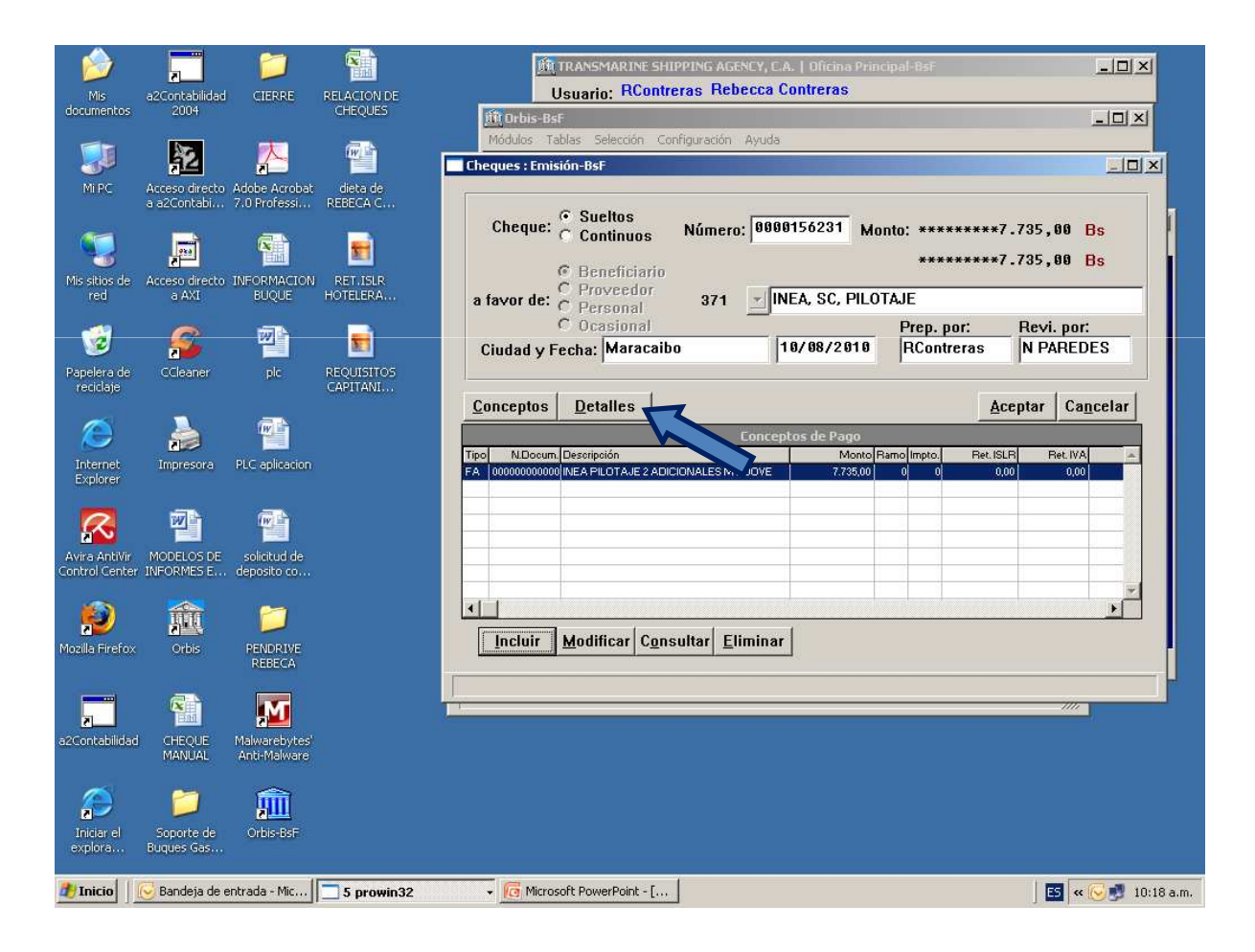

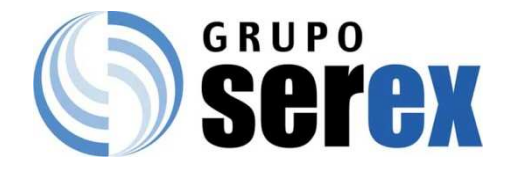

## Observará el detalle del pago a realizar. Haga click en Aceptar.

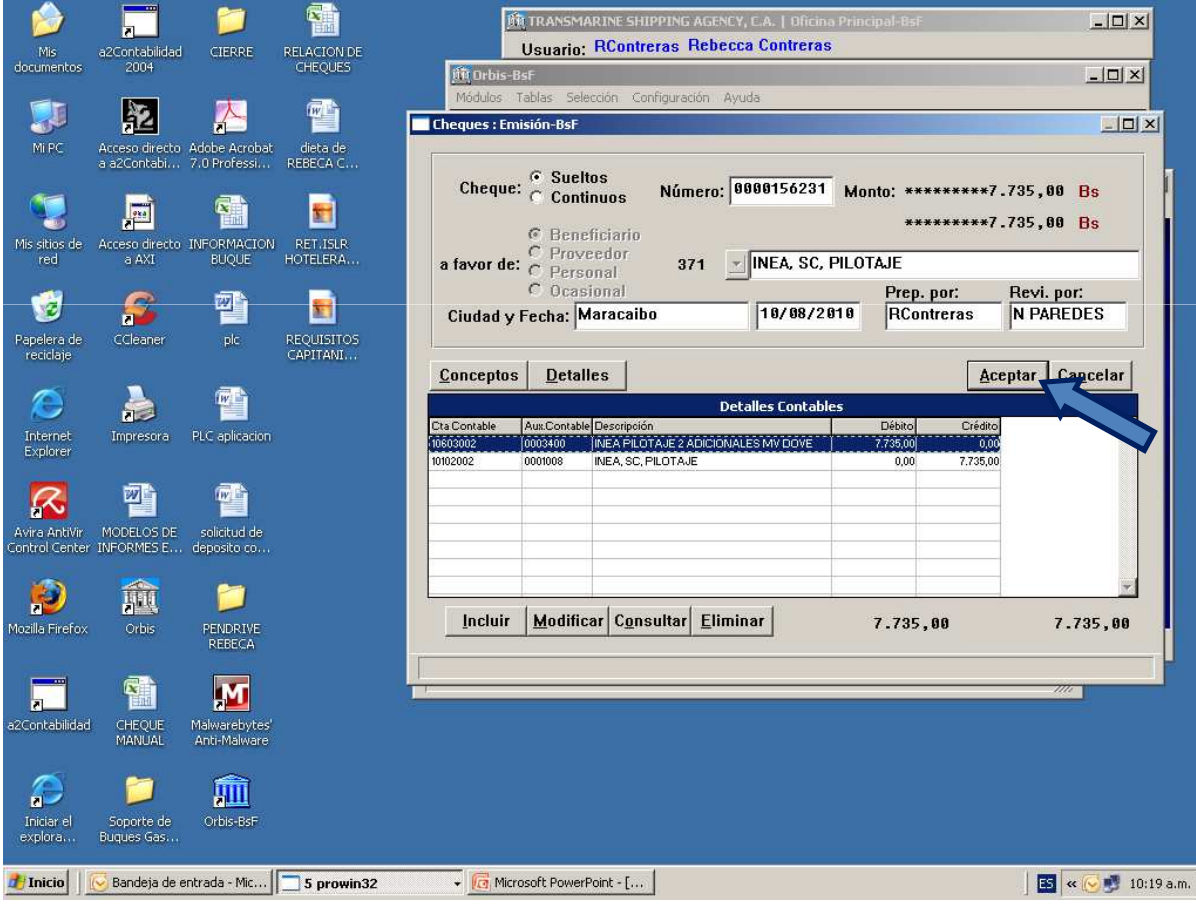

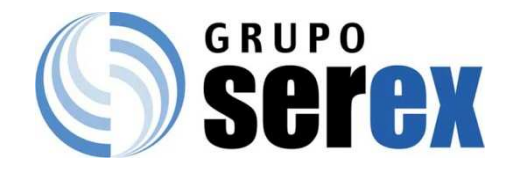

## Haga Click\Cheque.

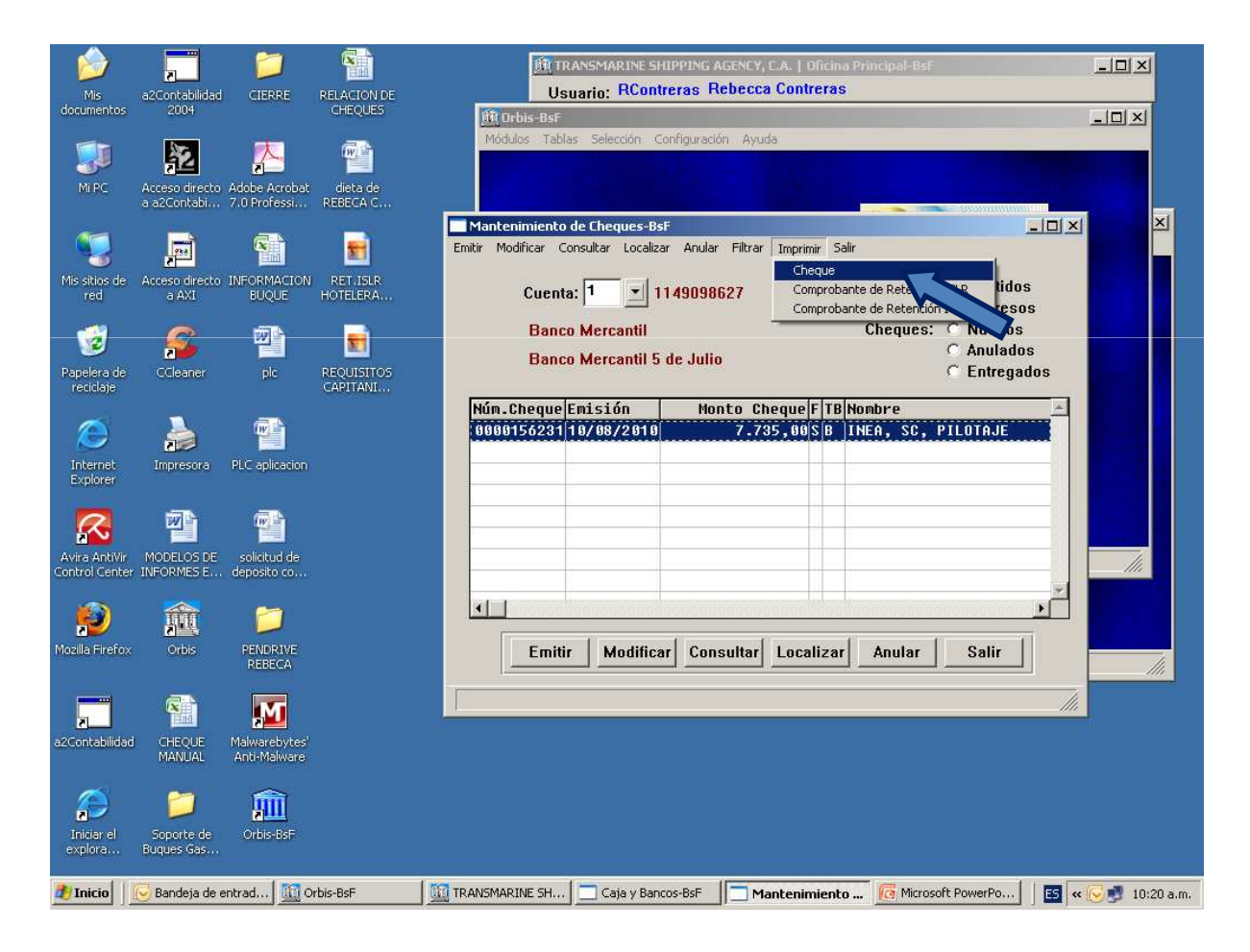

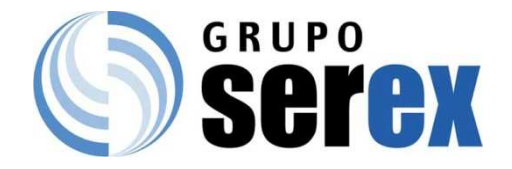

## Seleccione la cuenta por la cual saldrá dicho pago.

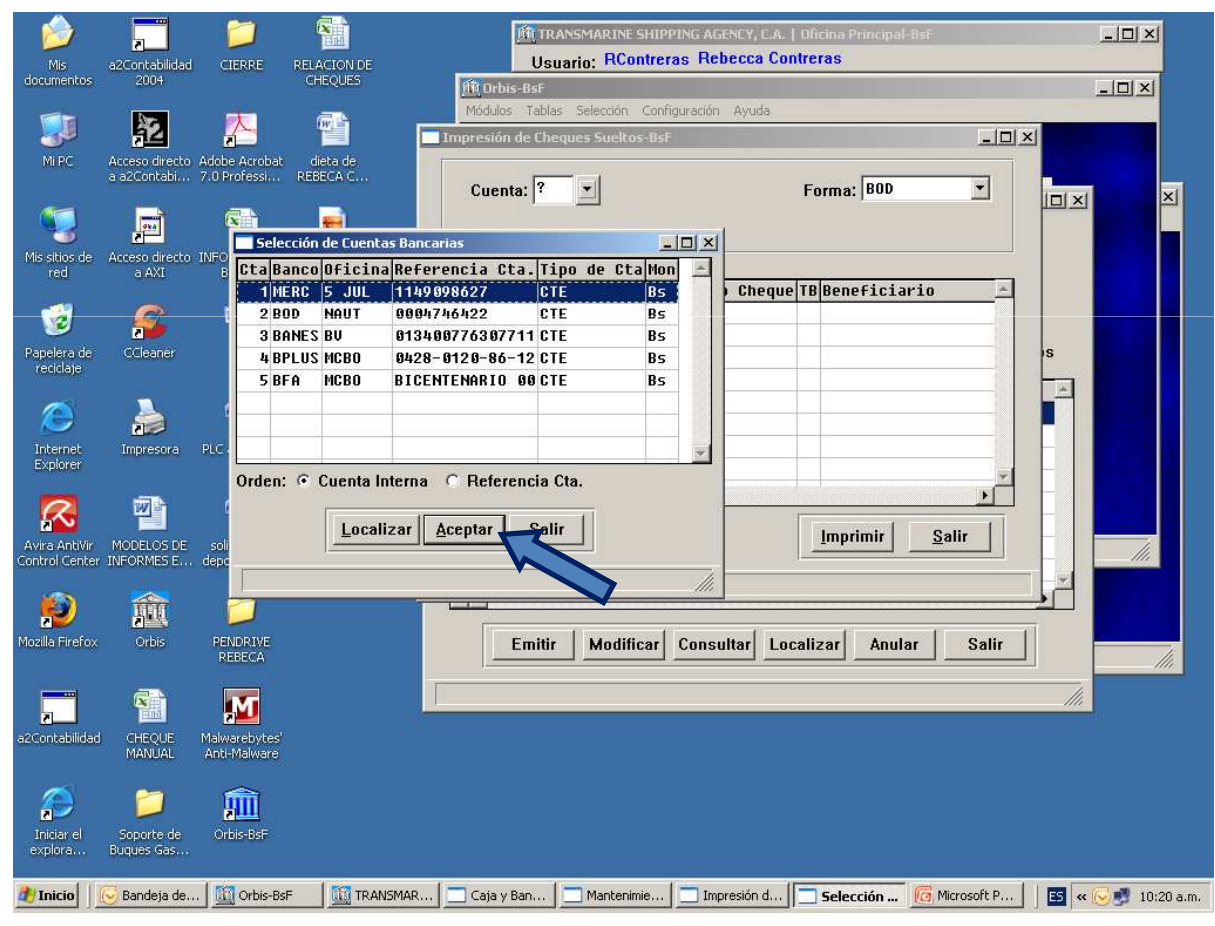

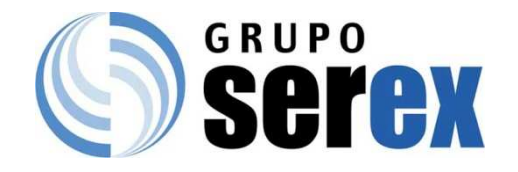

#### Haga click en Imprimir

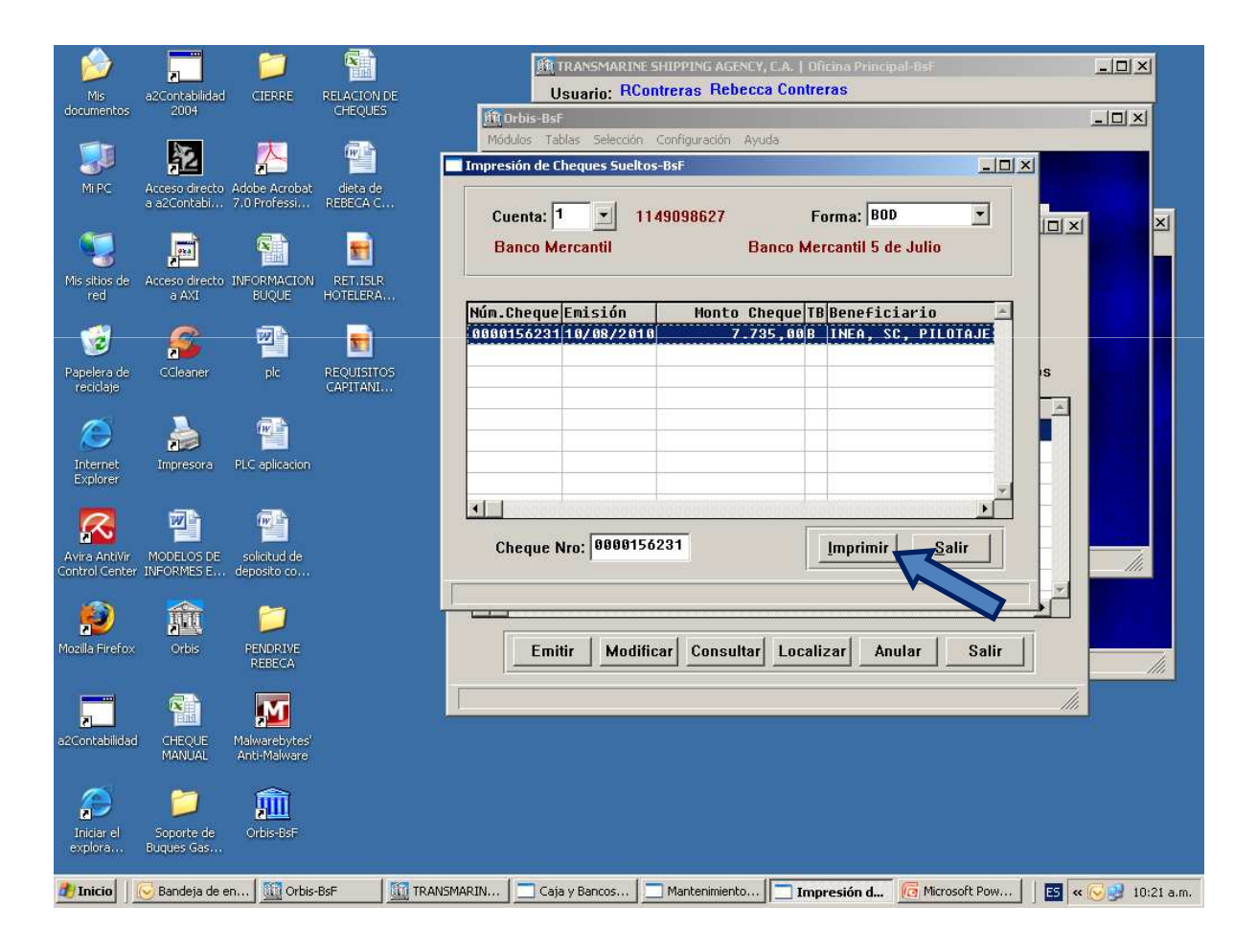

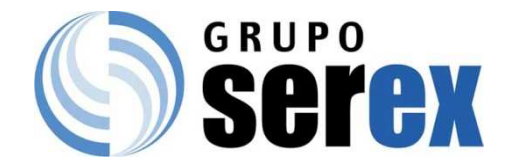

# Observe que la información esté correcta para proceder con la impresión.

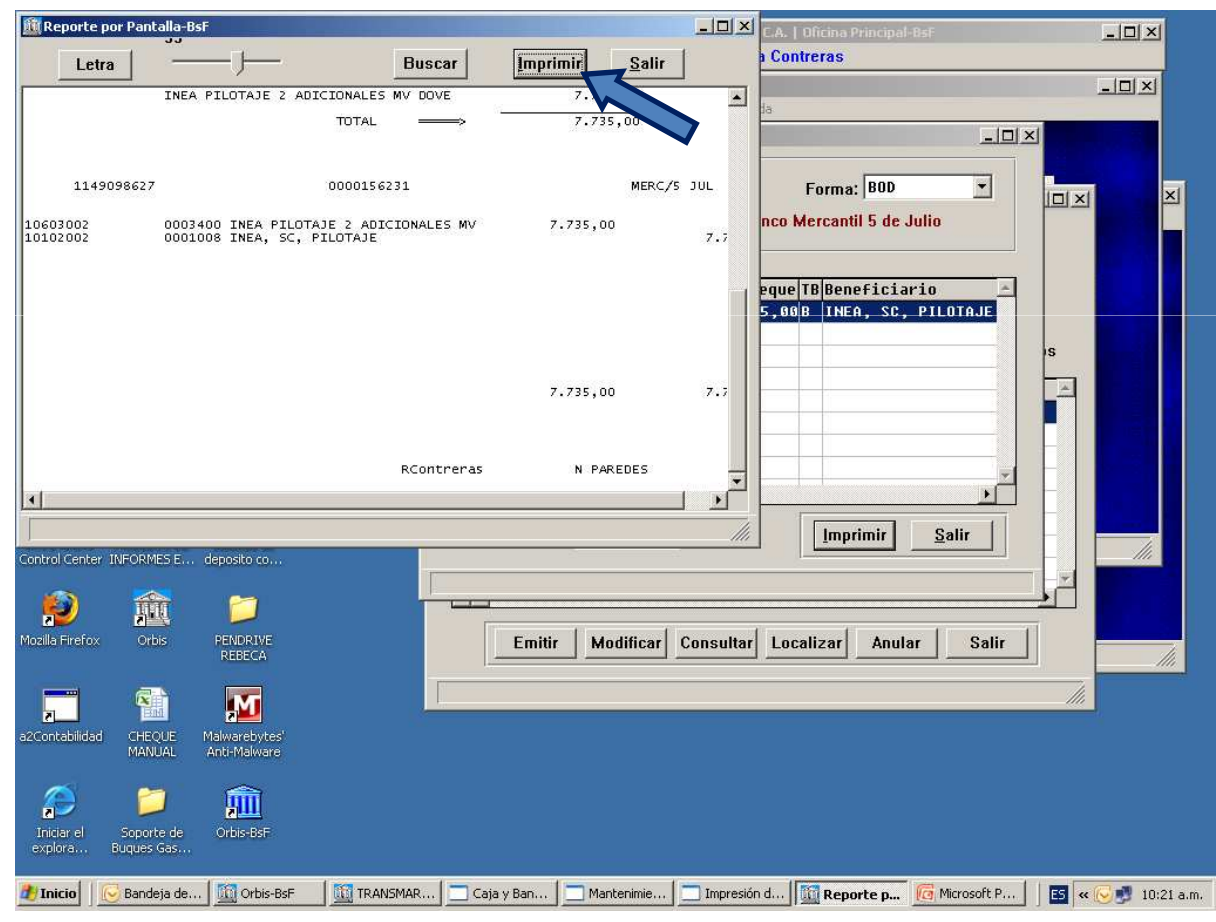

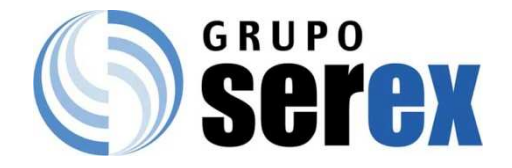

## Seleccione la impresora correspondiente y haga click en aceptar.

| 🕅 Reporte por Pant                 | ılla-BsF                                                                                                    |                                                                                                    |
|------------------------------------|----------------------------------------------------------------------------------------------------|----------------------------------------------------------------------------------------------------|
| Letra                              | Buscar Imp                                                                                                    | rimir <u>S</u> alir                                                                                                    |
|                                    | INEA PILOTAJE 2 ADICIONALES MV DOVE                                                                                                    | 7.735,00                                                                                                    |
| 1149098627<br>10603002<br>10102002 | 0000156231<br>0003400 INEA PILOTAJE 2 ADICIONALES MV<br>0001008 INEA, SC, PILOTAJE<br>Imprimir                                                                                              | MERC/5 JUL<br>7.735,00<br>7.735,00                                                                                                    |
|                                    | Nombre: HP LaseJet P100<br>Estado: Envisr a OneNote<br>Tipo: Erson FX880<br>HP LaseJet P100<br>Ubicación: Comentario:<br>Intervalo de impresión<br>© Todo<br>© Páginas de: 1<br>© Selección | B   Propiedades   2007   6     Copias   1   1   2   3     Aceptar     Aceptar     Copias     1     2     3     1     2     3     1     2     3     1     2     3     4     1     2     3     1     2     3     4     1     2     3     3     3     3     3     3     3     3     3     3     3     3     3     3     3     3     3     3     3     3     3     3     3     3     3     3     3     3     3 |
| 🍠 Inicio 📔 🕞 Band                  | aja de 🔟 Orbis-BsF 🛛 🔟 TRANSMAR 🗖 Caja y Ban.                                                                                                    | 📄 Mantenimie 📄 Impresión d 🚺 Reporte p 🧑 Microsoft P 📔 📧 < 💓 10:21 a.m.                                                                                                    |

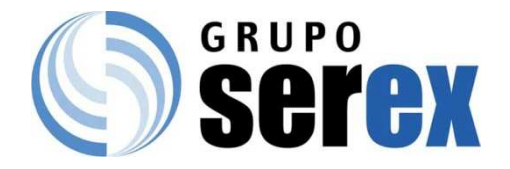

## *FIN...*

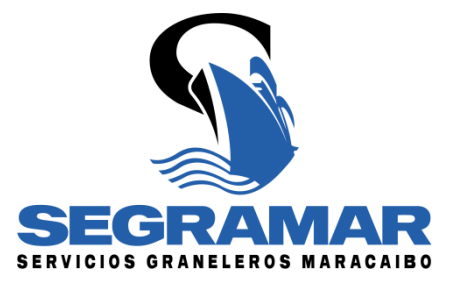